## Diaporama instantané avec l'Explorateur Windows Vista

Lorsque vos images ont été transférées dans un dossier de votre disque dur, *l'Explorateur Windows de Vista* vous permet de les visionner en diaporama ponctuel.

## Mode opératoire

0 . . M

Images ►

- Ouvrir *l'Explorateur Windows* de Vista par la méthode de votre choix : touche Windows + E, par exemple. La fenêtre de *l'Explorateur Windows* s'affiche à l'écran.
- Dans le volet gauche, sélectionner le dossier contenant les images à visionner. Sur la photo d'écran ci-contre, les images à visionner le sont dans le dossier *Images*

(Remarque : ce dossier *Images* existe à l'origine de l'installation *Windows Vista*). Les images contenues dans le dossier sélectionné, s'affiche dans le volet droit

Eichier Edition Affichage Outi Date de la prise de Mots-clés Taille scr.jpg Guide Fre.pd 2182 Ko sample1.tif 5 440 Ko 3 001 Ko utres » sample4.tif 3 840 Ko sample5.tif 15133 Ko 1 Ko 1 554 Ko Documents 02/09/2007 11:22 IMG\_1236.JPG IMG 1209.JPG 17/08/2007 14:49 1 725 Ko images réseau IMG\_1244.JPG 02/09/2007 17:24 1 286 Ko Logiciels installati IMG\_1238.JPG 02/09/2007 11:23 1 780 Ko Mes fichiers recus IMG 1233.JPG 02/09/2007 11:22 1 442 Ko IMG\_1214.JPG 17/08/2007 18:36 17/08/2007 18:35 Mes 1 630 Ko ME 1 510 Ko photos p 📙 Échantillons d'imag dvd PhotoStitch Favori Images Liens Nusique 16 éléments

> Classique Fondu

Sépia Album

✓ Montage

Trame Transparence

Tourne Pile Voyage

Faire défiler et zoo Noir et blanc - 4 Recherch

• Cliquer sur le bouton *Diaporama*/de la barre d'outils de la fenêtre de *l'Explorateur Windows Vista* 

Si une image est sélectionnée, ce sera la première image affichée du diaporama.

- o Windows lance le diaporama en plein écran.
- A ce stade, vous pouvez choisir un Thème d'affichage. Déplacer la souris sur l'écran pour afficher la barre d'outils cicontre. Cliquer sur le bouton Thèmes pour afficher la liste de choix. Cliquer sur l'un des thèmes proposés.

La photo d'écran ci-contre a été obtenue avec le thème Montage

- Pour accélérer la vitesse d'affichage des images du diaporama, cliquer sur l'écran avec le bouton **gauche** de la souris.
- Pour arrêter le diaporama, cliquer sur *Quitter* ou appuyer sur la touche *Echap*

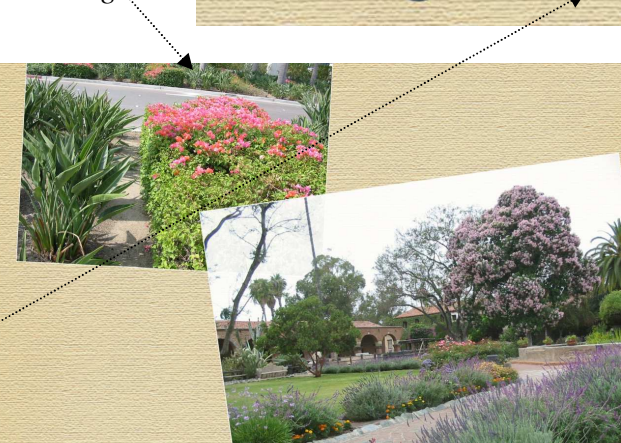